#### **Registration for MyMathLab Instructions for Math 200**

To register for MyMathLab you will need to have

- a valid e-mail address,
- a student access code (included with your textbook), and
- a course code (woodbury86754).

If you do not have an email address, visit our school library's computer center. If you do not have a student access code (they do not usually come with used books), you

can purchase one at the company's website.

# **Registration Steps**

- 1. In any web browser, go to <u>www.coursecompass.com</u>.
- 2. Underneath "Students" click on the button labeled "Register"
- 3. Be sure that the button next to "Get access to a new course" is selected. Click "Next".
- 4. Enter the course is, which is **woodbury86754**, and then click on the "Find Course" button.
- The course information for your course should appear (Spring 2009 Math 200, George Woodbury, ...).

If you already have your student access code, select "Access Code" and enter your 6 word access code in the boxes provided.

(If you don't already have an access code, you can click on the "Buy Now" button and follow the directions.)

- 6. Click the "I Accept" button to accept the company's license agreement.
- 7. If you already have a Pearson Education account from a previous class, click "Yes" and enter your login name and password.

If you have not used MyMathLab before, click "No" to create your login name and password.

(At this time you will be choosing a login name and password that will allow you to log into MyMathLab in the future. After this initial registration, your login name and password are all that you will need to access the MyMathLab site.)

Enter a login name. (The company suggests using your email address, but it is up to you.)

Your login name must be at least 4 letters and/or numbers long, and cannot contain spaces. It cannot be the same as anyone else's login name, so be sure to choose a unique name that you can remember.

Create a password in the next box, and retype it in the following box. (Your password must be at least 8 characters long. It must contain at least 1 letter, and at least 1 number.)

It is a good idea to write down your login name/password for future reference. Once your login name and password are typed, click the "Next" button.

- Type your name and email address in the boxes provided. I will be emailing you using the address you choose, so be accurate.
  Select "United States" for your country, type 93277 for the school's zip code, and select College of the Sequoias from the list of schools.
  Select a Security Question and type your answer. You will need this in the future if there is a problem with your account.
  Click the "Next" button.
- 9. You are now finished registering. Click the "Log In Now" button to get started.

# What Can You Do On MyMathLab?

# • Do Online Homework Exercises

For each section there is a set of free response homework exercises which counts towards your grade. These exercises can be accessed by clicking on the "Do Homework" button.

While working on these exercises, there are many options available for help. Clicking on "Help Me Solve This" will walk you through the problem step by step.

Clicking on "View an Example" will show you a similar problem, worked out completely.

Some exercises have an animation that you can access, which serves as a minilecture on this topic.

Click on "Textbook Pages" to view the related pages from your textbook. "Ask My Instructor" sends an email to me, via email, with your problem. This is especially useful when you believe that a correct answer has been marked incorrect.

If you get a problem wrong, you can try the problem again and again until you get it correct.

## • Take Online Quizzes

For each chapter there is a quiz made up of free response questions. These quizzes can be accessed by clicking on the "Take A Test" button.

While working on these quizzes, the options for help are not available.

You can take each quiz as many times as you'd like, and the highest score counts.

#### • Take Checkpoint Quizzes

In this course there is a series of Checkpoint Quizzes made up of free response questions. These are also accessed by clicking on the "Take A Test" button. While working on the Checkpoint Quizzes, the options for help are not available. You can also take these quizzes as often as you'd like, and the highest score counts.

## View Video Lectures

For each section in the book, you can find a lecture that you can watch online. Once you have logged into your course, click on the "Chapter Contents" button. After selecting the chapter and section that you want, click on the appropriate link to watch the video.